# ПІДПИС ДОКУМЕНТА ЗА ДОПОМОГОЮ ЕЛЕКТРОННОГО КЛЮЧА

В умовах обмежень, що склались останнім часом, розповсюдженою практикою є здійснення документообігу в електронній формі. Завірення будь-якого документу офіційно своїм електронним підписом не є виключенням!

В цій статті Ви ознайомитесь із покроковою інструкцією підписання документу за допомогою електронного ключа.

З чого слід розпочати? Алгоритм досить простий для підпису документа нам потрібно: сам документ (бажано у форматі PDF); електронний ключ.

Розпочнемо із формування електронного ключа. Електронний ключ – це файл, який завантажується на Ваш персональний комп'ютер та може бути використаний у спеціалізованих державних або приватних ресурсах для ідентифікації користувача. Зверніть увагу, що всі документи, які Ви підписуєте своїм ключем мають юридичну силу.

Електронний ключ можна отримати із банку, яким Ви користуєтесь. Наведемо приклад формування електронного ключа через застосунок Приват 24. Якщо Ви користуєтесь іншим банком – зверніться за допомогою до сервісної служби такого банку.

## ФОРМУВАННЯ ЕЛЕКТРОННОГО КЛЮЧА

- 1. Увійти до особистого кабінету зручним для Вас способом.
- 2. В кабінеті вибрати вкладку «БІЗНЕС»

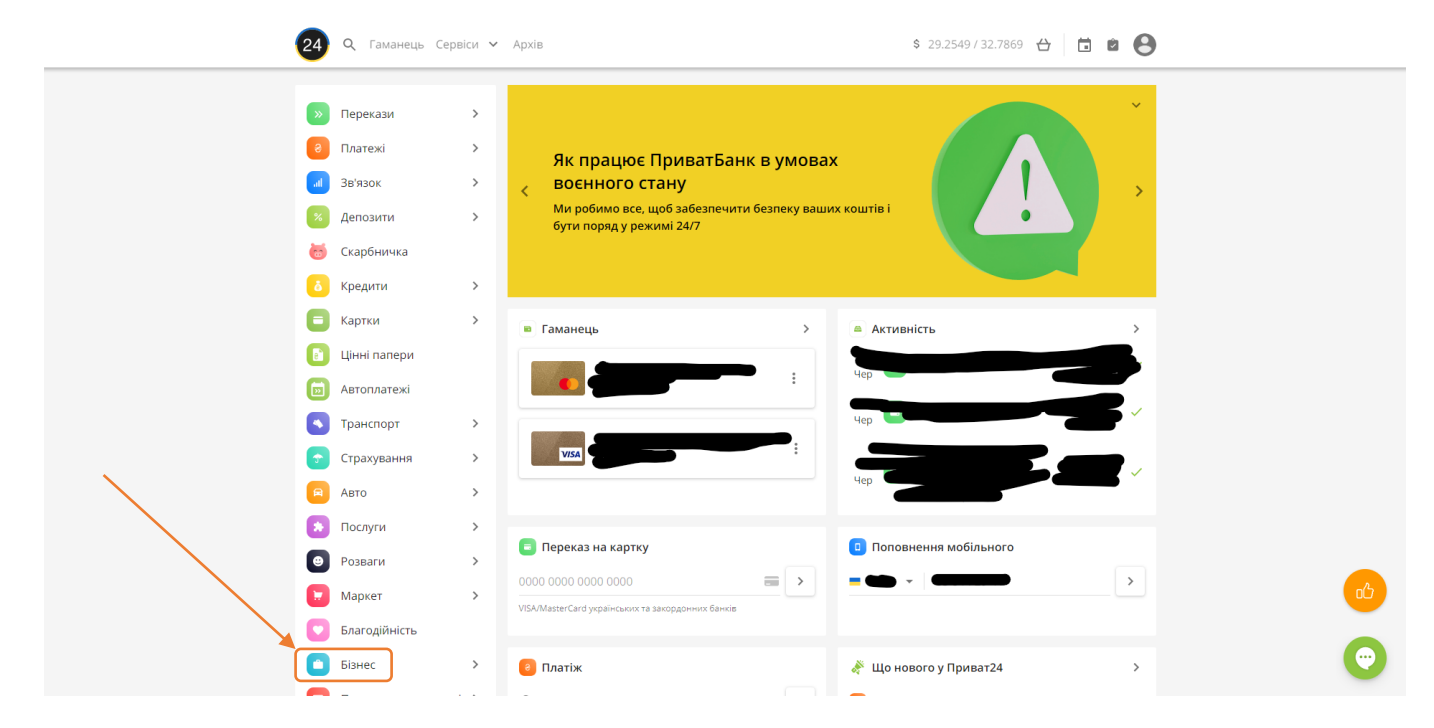

3. Після автоматичного переходу на попередню версію сайту натисніть «Завантажити сертифікат.

| 🔊 🖻 Мої рахуню                                       | # 王 Xci nocnyrw 斎 Mori nnatesei 씤 Депозити 負責 ⑤ 💿 💶 🏢                                    |
|------------------------------------------------------|------------------------------------------------------------------------------------------|
| дол: 29 255/32.787 Свр                               | 0: 3139/34.84 РУБ: 0.3200/0.3500 (Э) Перейти в оновлену верско                           |
| Гюшук                                                |                                                                                          |
| 🔊 цінні папери                                       | <ul> <li>Надания, депозитів, в заставу за кредитом Юр. особи</li> <li>Мерчант</li> </ul> |
| ■ мої рахунки >> платежа                             | Електронний цифровий підпис <u>• Завантажити сертифікат</u> • <u>Як ше працює</u>        |
| <ul> <li>комуналка</li> <li>послуги звязі</li> </ul> | K/                                                                                       |
| ПЕРЕКАЗИ                                             |                                                                                          |
| КВИТКИ                                               |                                                                                          |
| С ГРАОВКИ<br>В БІЗНЕС                                |                                                                                          |
| 🗞 БЛАГОДІЙНІСТЬ                                      |                                                                                          |
| 🖻 КАРТКИ                                             |                                                                                          |
| 🗴 кредити                                            |                                                                                          |
| 🚔 мобільний дој                                      | даток                                                                                    |

4. Підтвердіть свої персональні данні.

| дол: 29.255/32.787 68РО: 31.39/34.84 РУБ: 0.3200/0.3500 | <ul> <li>Перейти в оновлену версію</li> </ul> |   |
|---------------------------------------------------------|-----------------------------------------------|---|
| Пошук                                                   |                                               |   |
| Електронний цифровий підпис                             | Як це працюе? Відеоінструкція                 |   |
| інструхція                                              |                                               |   |
| П.І.Б.                                                  |                                               |   |
| Населений пункт                                         |                                               |   |
| тезри дэн                                               |                                               |   |
|                                                         |                                               |   |
| Мобільна версія Регламент/Тарифи Прави                  | ла безпеки АРІ Поштова скринька               | 0 |
| ☐ <sup>3700</sup> ☎ +38-073-716-1                       | I-31 0 © 2022 <u>ПриватБанк</u>               |   |

| ДОЛ: 29.255/32.787 ЄВРО: 31.39/34.84 РУБ: 0.3200/0.3500                                                                                                    | () Перейти в оковлену верско                          |   |
|----------------------------------------------------------------------------------------------------|-------------------------------------------------------|---|
| Пошук                                                                                                    |                                                       |   |
| Електронний цифровий підпис                                                                                                    | Як це працює? Відеоінструкція                         |   |
| ИСТРУЖИВ<br>Вигадайте пароль до сховища ключів<br>Поеторіть пароль до сховища ключів<br>Мінімальна доежина пароля 8 симеолів, симеоли лати<br>арроль не повинен містити спеціальних симеолів | еного алфавлу Цифри.                                  |   |
| < Hasagi (Jani >                                                                                                    |                                                       |   |
|                                                                                                    |                                                       |   |
|                                                                                                    |                                                       |   |
|                                                                                                    |                                                       |   |
| Мобільна версія Регламент/Тарифи Правил<br>— 3700 — 328.073.716-11:                                                                                                    | а безпеки АРІ Поштова скринька<br>1 © 2022 ПриватБанк | ( |

5. Придумайте пароль для використання ключа, зважаючи на вимоги:

6. Введіть пароль, надісланий на Ваш телефон у відповідні графи та натисніть «ДАЛІ»

| 🔊 🖻 Моі рахунки 🗏 Усі послуги 😤 Мої платежі 👙 Депос                                                                                 | яти (д* ⊕ ⊕ 👽 📜                                                                                         | () e                                                                    |   |
|----------------------------------------------------------------------------------------------------|----------------------------------------------------------------------------------------------------|-------------------------------------------------------------------------|---|
| ДОЛ: 29.255/32.787 СВРО: 31.39/34.84 РУБ: 0.3200/0.3500                                                                             | (@ n                                                                                                    | ерейти в оновлену версію                                                |   |
| Пошук                                                                                                    |                                                                                                    |                                                                         |   |
| Електронний цифровий підпис                                                                                                    | 🕜 Як це працює?                                                                                         | • Відеоінструкція                                                       |   |
| На Ваш телефон<br>Для підтееризчи оде<br>С Я ознайомлений та эгоден з <u>Умовалин та</u><br>підтверджую коректність відправлених мн | надіслано SMS з кодом.<br>панії еканіть клаї 3816<br>павилами надания банківських послуг і<br>зо даних. | -                                                                       |   |
| Мобільна версія Регламент/Тарифи<br>⊒ 3700 сехкоштовні довіки змобільних ☎ 138.07                                                   | Правила безлеки АРІ Поштова сорина<br>3.716-11-31 🔐 2.2 ац. 1<br>ценель Эза годори                      | sa<br>115<br>115<br>115<br>115<br>115<br>115<br>115<br>115<br>115<br>11 | O |

7. Збережіть пароль на персональному комп'ютері. Важливо запам'ятати місце збереження паролю, оскільки Ви матимете необхідність вказувати місце розміщення файлу під час підпису документів!

| 📀 Сохранение                                                                                                    |                                            |      |    |              |         | × |
|----------------------------------------------------------------------------------------------------|--------------------------------------------|------|----|--------------|---------|---|
| $\leftarrow$ $\rightarrow$ $\checkmark$ $\bigstar$ Этот компьютер $\Rightarrow$ Рабочий стол $\Rightarrow$ Лого                                                                                 |                                            | ~    | ē  | 🔎 Поиск в: Л | ого     |   |
| Упорядочить 🔻 Новая папка                                                                                                    |                                            |      |    |              | <b></b> | ? |
| <ul> <li>Этот компьютер</li> <li>Видео</li> <li>Документы</li> <li>Загрузки</li> <li>Изображения</li> <li>Музыка</li> <li>Объемные объе</li> <li>Рабочий стол</li> <li>Локальный дис</li> </ul> | Нет элементов, удовлетворяющих условиям по | биск | a. |              |         |   |
| Имя файла: pb_3293313978                                                                                                    |                                            |      |    |              |         | ~ |
| Тип файла: ЈКЅ-файл                                                                                                    |                                            |      |    |              |         | ~ |
| <ul> <li>Скрыть папки</li> </ul>                                                                                                    |                                            |      |    | Сохранить    | Отмена  |   |

### ПІДПИС ДОКУМЕНТІВ ЗА ДОПОМОГОЮ ЗАСТОСУНКУ ДІЯ

Цифрова трансформація – ознака нашої держави та її перевага у світовому просторі. Наразі громадяни України мають унікальні можливості отримання державних послуг онлайн. Не виключенням є й підпис документів. Процедура підпису документів наведена нижче.

1. Зайдіть на офіційний сайт ДІЯ за посиланням: <u>https://diia.gov.ua/</u> та увійдіть до кабінету

|   |                                 | И Дія                       |             |  |
|---|---------------------------------|-----------------------------|-------------|--|
|   |                                 |                             |             |  |
|   | цержав                          | ні послуги с                | рнлаин      |  |
|   | Назва послуги або               | о життева ситуація          | ٩           |  |
|   | Наприклад: <u>відкрити ФОП</u>  | ] або <u>Підприємництво</u> |             |  |
|   |                                 |                             |             |  |
|   |                                 |                             |             |  |
| ſ | Паспорт громадлина<br>України ў | Документи                   |             |  |
|   |                                 | у вашому<br>смартфоні       | Завантажити |  |

2. Вхід здійснюється зручним для Вас способом. Розглянемо варіант входу через bank ID.

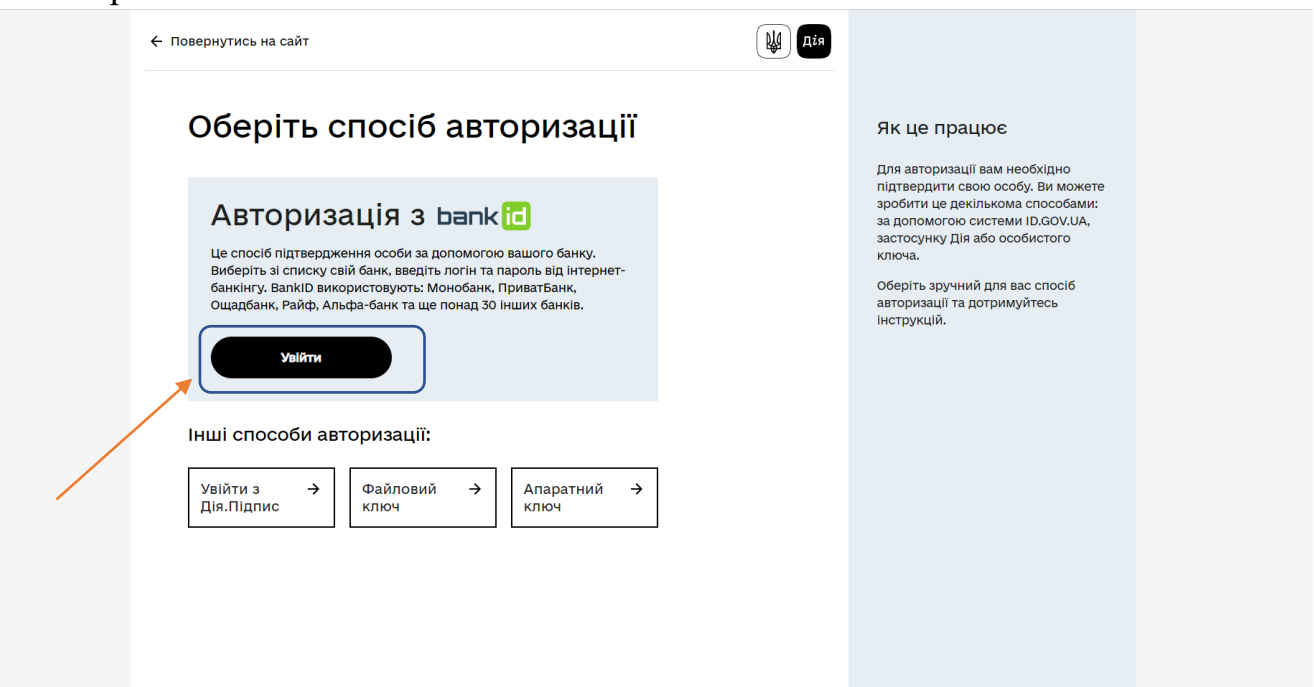

3. Виберіть із списку банк, яким Ви користуєтесь

| ← Повернутись на сайт                           |   | Дія () Міністерство<br>цифрової трансформації                                                                                                    |  |
|-------------------------------------------------|---|----------------------------------------------------------------------------------------------------|--|
| Увійти за допомогою                             |   |                                                                                                    |  |
| Bank ID H6Y                                     | → | нам необхідно<br>впевнитись, що це<br>дійсно ви                                                                                                   |  |
|                                                 |   | Для того, щоб скористатися<br>електронними послугами, вам<br>необхідно підтвердити свою особу,<br>використовуючи електронний<br>підпис чи BankiD. |  |
| Щі Дія dila.gov.ua<br>2022. Всі права захищені. |   | Про підключення<br>Підпис файлів                                                                                                    |  |

4. Здійсніть верифікацію (вхід)

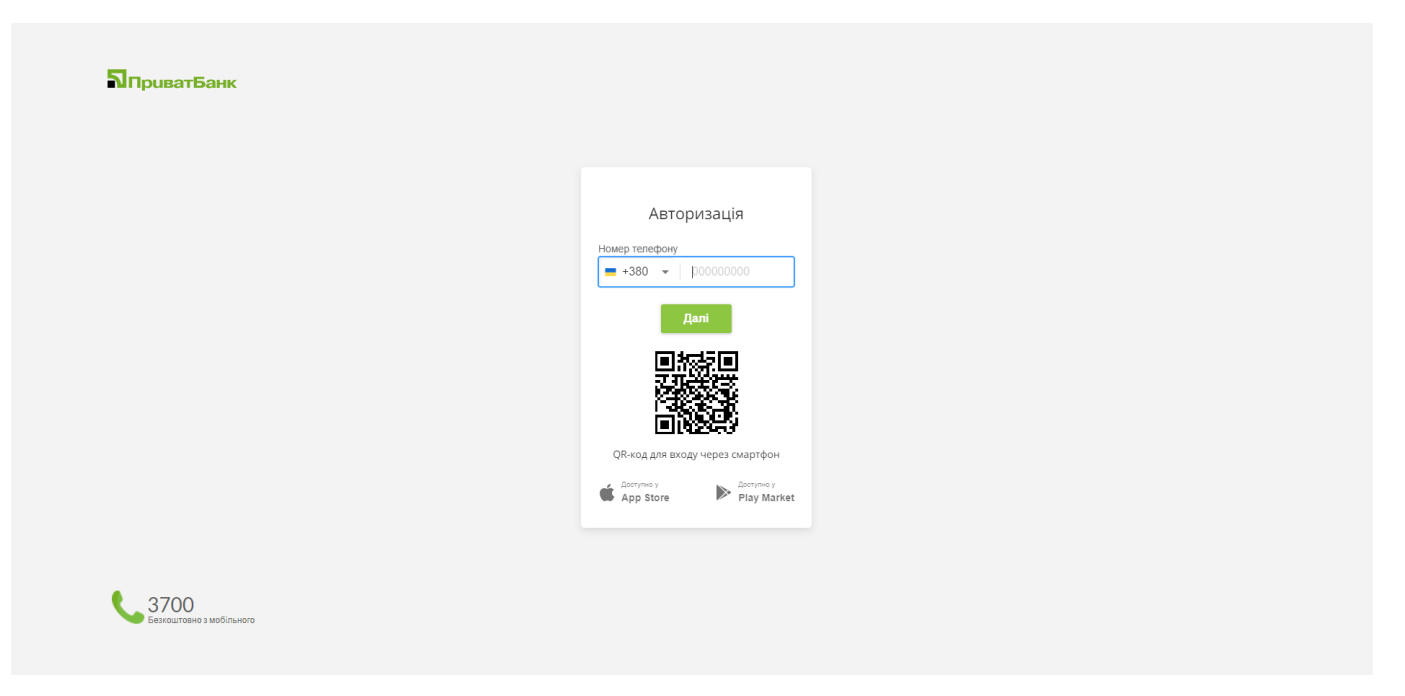

### 5. Підтвердіть передачу персональних даних

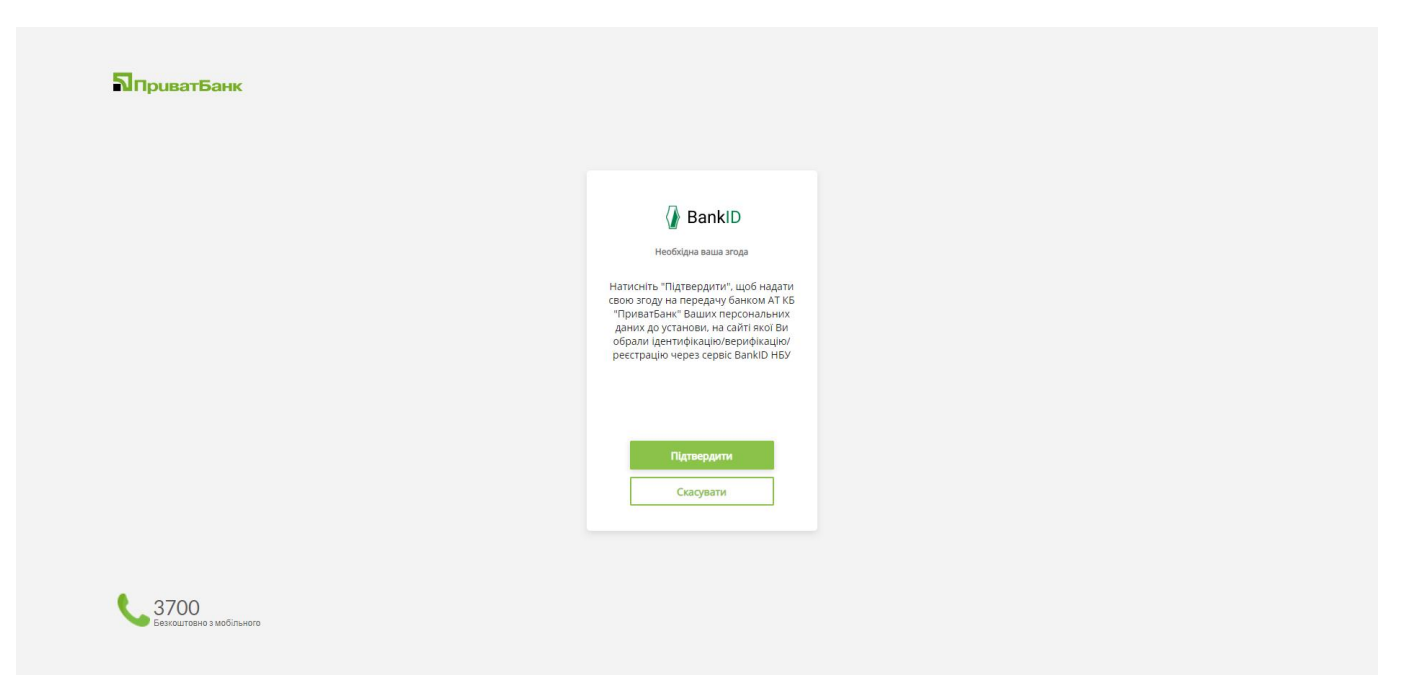

6. Переконайтесь, що Ваші данні вказано вірно та натисніть «ПРОДОВЖИТИ». Обов'язково потрібно поставити відмітку у полі погодження згоди передачі персональних даних.

| ПІБ.<br>Область:<br>Область:<br>Місто.<br>Адреса.<br>Телефон:<br>Електронна адреса:<br>РНОКПП/номер паспорта.<br>Відомості про документ<br>Відомості про документ<br>Відомості про документ<br>Відомості про документ<br>Серія<br>Лата видачі:<br>Дата видачі:<br>Дата видачі:<br>Дата видачі:<br>Дані підтвердив: АТ КБ «ПриватБанк»<br>Дано згоду на передачу та обробку персональних даних<br>Відмовитись | <text></text> |  |
|----------------------------------------------------------------------------------------------------|---------------|--|
|                                                                                                    |               |  |

7. У власному кабінеті перейдіть до головної сторінки

| 👏 Вітаємо,                                                                                   |                                           |                                                                      |
|----------------------------------------------------------------------------------------------|-------------------------------------------|----------------------------------------------------------------------|
| Зверніть увагу 🕘 Послуги Відомості про                                                       | омене                                     |                                                                      |
|                                                                                              |                                           |                                                                      |
| Бізнес                                                                                       | Земля                                     | Нерухоме майно                                                       |
| Інформація про ваш ФОП та КВЕДи, зв'язані з вами<br>юридичні особи та громадські формування. | Ваші земельні ділянки та права власності. | Квартири та будинки. Інформація про право<br>власності та обтяження. |
| Транспортні засоби                                                                           | Борги                                     | Профіль виборця                                                      |
| Ваш автопарк, типи обтяжень та штрафи.                                                       | Інформація про виконавчі провадження      | Місце реєстрації. Номер та адреса виборчої<br>дільниці.              |

8. У рубриці «Популярні послуги» знайдіть посилання «Підписання документів»

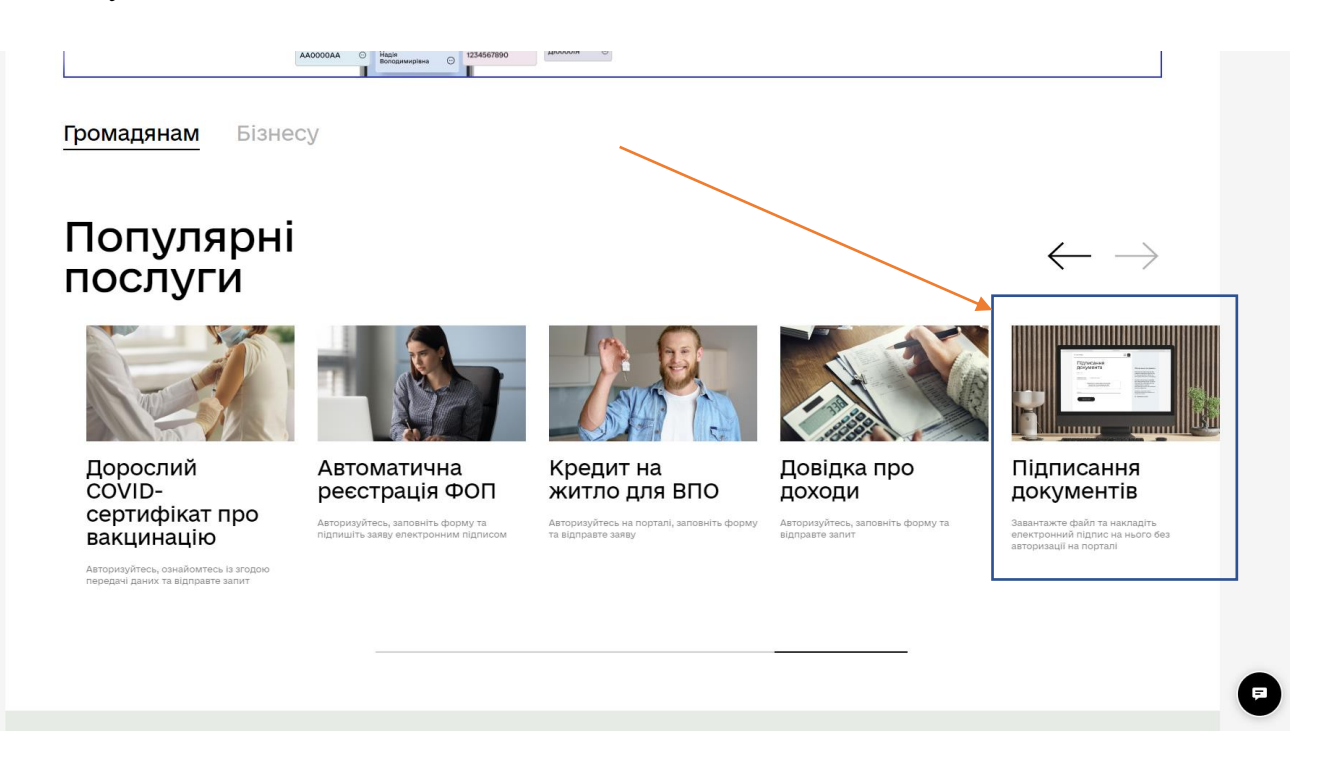

#### 9. Натисніть «Підписати документи»

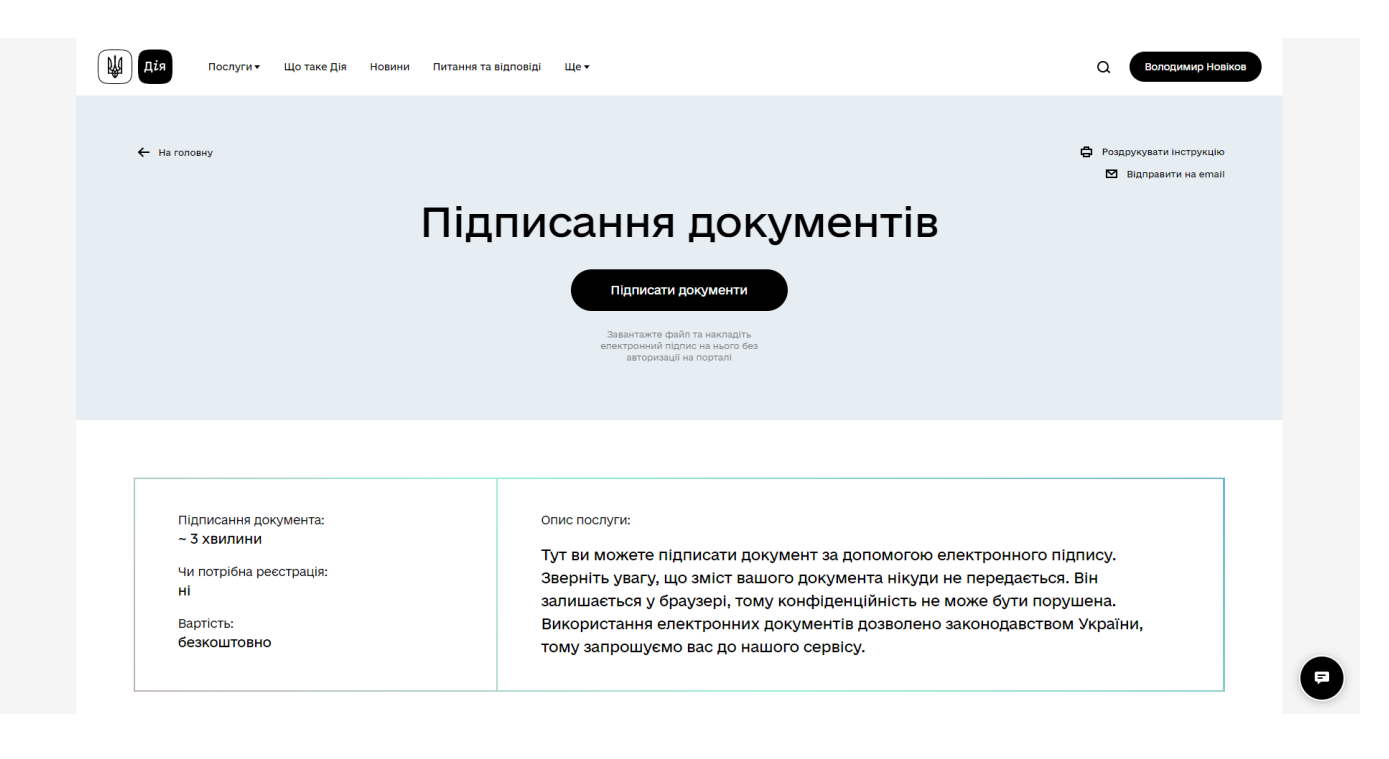

10. «Перетягніть» файл ключа або вкажіть його місце розташування. Введіть пароль. Натисніть «Зчитати ключ»

| ← На головну                                                                                               | Ц Дія |                                                      |  |
|----------------------------------------------------------------------------------------------------|-------|------------------------------------------------------|--|
| Підписання<br>доскумента<br>мата маратний ключ<br>маратнить скоди файл ключа аба<br>освото носія<br>Пароль |       | <text><text><text><text></text></text></text></text> |  |
| Дія dila.gov.ua<br>2022. Всі права захищені.                                                               | Слі   | дкуй за нами тут: 🖪 🖪 🔿 🕲                            |  |

11.Оберіть документ, який потрібно підписати. «Перетягніть» його у відведене поле, або вкажіть його місце розташування. Після цього натисніть «ПРОДОВЖИТИ».

| + На головну                                                                                                    |                                                                                                    |
|----------------------------------------------------------------------------------------------------|----------------------------------------------------------------------------------------------------|
| Підписання<br>документа<br>крок 2 Ів 3                                                                                                    | Підписання документа<br>Електронний підпис має вигляд<br>окремого файлу або аберігається<br>на захищеному носії. Також він<br>може бути записаний на ID-картку.                           |
| Оберіть файл, який необхідно<br>підписати<br>все безпечно: ваш файл залишиться на вашому пристрої та не буде<br>нікуди переданий в процесі підписання | Система автоматично перевіряє<br>ваш електронний підлис та статус<br>сертифікату за інформацією від<br>акредитованого центру<br>сертифікації ключів, що і дозволяє<br>ває ідентифікувати. |
| Перетягніть скоди файл або <u>оберіть його</u><br>на своему носієві<br>Будь-який файл розміром до 50 МБайт<br>Назад Продовжити                        | користувача, оброблюється в браузері та не<br>передається на сервер<br>И Перевірити підпис                                                                                                |
| Дія dila.gov.ua<br>2022. Всі права захищені.                                                                                                    | Слідкуй за нами тут: 🗲 🕢 🔘                                                                                                    |

12.Перевірте свої персональні данні та натисніть «ПІДПИСАТИ ФАЙЛ».

| документа                                                                                                    | Підписання документа                                                                                                    |
|----------------------------------------------------------------------------------------------------|----------------------------------------------------------------------------------------------------|
| крок 3 із 3<br>Все готово до підписання!<br>В результаті накладання підпису ви отримаєте p7s-файл з повними<br>даними для перевірки його онлайн | Електронний підпис має вигляд<br>окремого файлу або зберігається<br>на захищеному носії. Також він<br>може бути записаний на ID-картку.<br>Система автоматично перевіряє                                                                                           |
| Буде сформований файл у форматі CAdES-X-Long, за алгоритмом ДСТУ-4145<br>Файл для підписання<br>і≧ Мотиваційний лист 2022.pdf                   | ваш електронний підпис та статус<br>сертифікату за інформацією від<br>акредитованого центру<br>сертифікації ключів, що і дозволяє<br>вас ідентифікувати.<br>Інформація, що міститься у файлах<br>користуана, офоблюсться в браузері та не<br>передається на сервер |
| організація<br>ФІЗИЧНА ОСОБА<br>РНОКПП Детальніше •                                                                                             | Перевірити підпис                                                                                                    |
| Назад Підписати файл<br>(Дія) dila.gov.ua<br>2022. всі права захищені. Сл                                                                       | ідкуй за нами тут: f 🖪 O 🕲                                                                                                    |

13.Збережіть підписаний файл на своєму персональному комп'ютері.

Зауважимо, що файл зберігається у зашифрованому форматі. Це означає, що переглянути його стандартними програмами – неможливо. Зчитати файл Ви зможете на спеціалізованих ресурсах, зокрема ДІЇ за посиланням: <u>https://sign.diia.gov.ua/verify</u>